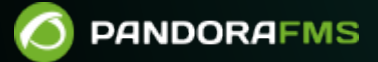

## **Monitoring with Software Agents**

# Image: Second Second

#### 3/20

## **Monitoring with Software Agents**

We are working on the translation of the Pandora FMS documentation. Sorry for any inconvenience.

## **Monitoring with Software Agents**

The Software Agents are running on the operating systems from which they collect information, performing a check for each module.

The Software Agent's own directives are used to collect certain data directly from the operating system (eg CPU usage, memory, events, etc.), executing operating system's own commands following instructions from predefined scripts.

The Pandora FMS Dataserver processes and stores in the database all the information generated and sent in XML files by the software agents.

## **Configuration of Software Agents**

All the configuration and parameters are stored in the pandora\_agent.conf file, which is also installed locally together with your Software Agent. The basic configuration is dealt with in "Configuration of Pandora FMS Agents", the advanced configuration is explained below.

## Local Settings

In the Software Agent configuration file the modules are defined with the following basic text structure:

```
module_begin
module_name <your module name>
module_type generic_data
module_exec <your command>
module_description <your description>
module_end
```

- For the Software Agent on MS Windows® and the module\_name instruction, if you wish or need to use extended ASCII characters (áéíóú, for example) use an external plugin or script. See plugin section for Software Agents.
- For the Software Agent on MS  ${\tt Windows} \ensuremath{\$}$  ,  ${\tt module\_exec\_powershell}$  is

4/20

also available for the native check execution with PowerShell®.

## **Remote Configuration**

To enable remote configuration, enable the parameter: remote\_config 1 and restart the software agent.

Is possible to remotely manage the files of the Software Agents from the Pandora FMS Web Console. The configuration of each agent is stored in the Pandora FMS server in two files: <md5>.conf and <md5>.md5, where <md5> is the hash of the software Agent name. These files are stored respectively in:

/var/spool/pandora/data\_in/conf

and

/var/spool/pandora/data\_in/md5

Once remote agent configuration is enabled, any changes made locally to the configuration file will be overwritten by the configuration stored in the console. To return to local administration of the Software Agent, stop its service, reset remote\_config to zero, and start the service again.

## **Custom fields**

Custom fields allow you to add additional information to the agent. Custom fields can be created with the PFMS 1.0 API and the command set create\_custom\_field or through the Web Console in the menu Management  $\rightarrow$  Resources  $\rightarrow$  Custom fields  $\rightarrow$  Create field.

- The options Enabled combo, Password type and Link type are mutually exclusive, that is, only one of them can be used (or none, default value).
- By activating the Display up front field, the information of the custom field will be displayed, if it has any value set, in the agent's overview. Additionally, it will be necessary to activate this token to send the Custom Fields information to the Command Center (Metaconsole).
- Enabled combo: This parameter allows you to activate the configuration of selectable parameters from a drop-down menu. Once activated, a new field will appear in the configuration window of the corresponding custom field to enter the combo values separated by commas.
- Password type: The value of the field (password) will be shown using asterisks in the Web Console.
- Link type: It allows you to add a custom field that will host a web link to be filled in by the Web Console or in a XML received by an agent. It is possible to include links in the custom fields of an XML in JSON format embedded with CDATA instructions <! [CDATA[...]]>. For example, if the JSON format of the link is:

```
["Web name", "https://example.com"]
```

The XML would have this syntax:

```
<custom_fields>
<name>![CDATA[web]]</name>
<value>![CDATA[["Web name","https://example.com"|]]]</value>
</custom fields>
```

See "XML Validation", the Security Architecture for the Tentacle protocol (mechanism responsible for delivering data in XML format to the PFMS Data server) and the Security Architecture for the PFMS Data server (limit the auto-creation of agents and set a password for the agent group each agent belongs to).

Custom fields can also be passed from the agent configuration file, using the tokens custom\_fieldx\_name and custom\_fieldx\_value, for example:

custom\_field1\_name Serial Number custom\_field1\_value 56446456KS7000

The custom field called Serial Number is created by default when installing PFMS and you may create as many custom fields as needed and of each different type (simple value, web link, password type and option list type). The order of the numerical identifier of each custom field is irrelevant, you just have to ensure that the name is exactly the same:

```
custom_field11_name Simple custom field name
custom_field11_value Simple custom field value
custom_field12_name Custom field Link type
custom_field12_value ["Pandora FMS web site","https://pandorafms.com"]
custom_field13_name Custom field Password type
custom_field13_value My;Password;
custom_field14_name Custom field Combo type
custom_field14_value Two
```

In the custom fields Combo type, the value sent by the software agent must correspond exactly to one of its items, otherwise the value will not be changed.

#### **Common Configuration Parameters**

Most important parameters for the basic configuration of Software Agents:

- server\_ip: IP address of the Pandora FMS server.
- server\_path: Path of the incoming input folder of the Pandora FMS server, by default

/var/spool/pandora/data\_in.

- temporary: Folder, default /tmp.
- logfile: Software Agent log file, by default /var/log/pandora/pandora\_agent.log.
- interval: Agent execution interval, by default 300 seconds.

## **Password Protected Groups**

By default, when an agent sends data for the first time to the Pandora FMS server, it is automatically added to the group that has been defined in the agent's configuration file.

is possibleIt is possible to set a password for a group, so an agent will not be added to a group unless the correct password is specified in the agent's configuration file.

To edit and add a group password go to Management menu  $\rightarrow$  Profiles  $\rightarrow$  Manage agent groups  $\rightarrow$  click on group name.

To add a new agent to this group, edit its configuration file and add the following configuration option group\_password and restart the agent software.

## **Modules in Agents and Software Agents**

## **Module types**

According to returned data:

- generic\_data: Numeric.
- generic\_data\_inc: Incremental.
- generic\_data\_inc\_abs: Absolute incremental.
- generic\_proc: Boolean .
- generic\_data\_string: Alphanumeric.
- async\_data: Async Numeric.
- async\_string: Asynchronous Alphanumeric.
- async\_proc: Async Boolean.
- Image module: use a text string type module (generic\_data\_string or async\_string) as a base. If the data contained in the module is an image encoded in base64, (data:image header) it will be identified as an image and will enable a link to a window to retrieve the image in the views. In addition, a content of the different images that make up the stored chains will be shown in their respective history.

### Intervals in local modules

The local (or software agent) modules are all "based" on the interval of their agent. However, they can take values that are multiples of that base if you modify the module\_interval parameter with an integer multiply greater than zero.

#### Module creation interface

The remote configuration of the respective Software Agent must be enabled.

The creation of local modules in the console is done through a form where, in addition to the common configuration of all modules (thresholds, type, group, etc.), there is a text box where you can specify the configuration data to be established in the configuration file. Software Agent configuration.

#### Data configuration

|                                                            | ^   |
|------------------------------------------------------------|-----|
| module_begin                                               |     |
| module_name CPU Load                                       |     |
| module_type generic_data                                   |     |
| module_wmiquery SELECT LoadPercentage FROM Win32_Processor |     |
| module_wmicolumn LoadPercentage                            |     |
| module_max 100                                             |     |
| module_min 0                                               |     |
| module_description User CPU Usage (%)                      | ~   |
|                                                            | /// |
|                                                            |     |

• When clicking on the Load basic (template) button, the content of Data configuration will be deleted with a basic template that we must modify according to the need for monitoring.

Load basic 👲

Check

• Once modified, clicking Check (syntax) will verify that the template syntax is still correct, however the rest of the commands will not be checked.

When a module is loaded from a local component, it can have macros. If you have macros, the configuration box will be hidden and a field will appear for each macro, see more information in Templates and components

## **Conditional monitoring**

#### Postconditions

The Software Agent supports the execution of commands and scripts in postconditions mode. This means that you can perform actions depending on the value obtained in the execution of the module. The module\_condition parameter is used for this, for example: module\_condition < 20 add\_processes.sh.

#### Preconditions

The parameter module\_precondition allows you to evaluate a condition before the execution of the module and with the result decide whether the module should be executed or not, for example: module\_precondition> 10 number\_active\_processes.sh.

## Intensive monitoring

There are certain modules that have a special importance, such as processes or critical services in execution. In order to monitor cases more closely, there is intensive monitoring.

It consists of warning in a shorter interval that a serious problem appeared, without the need to reduce the general interval of the agent.

Configuration in Software Agent:

- interval: Mandatory, agent sampling time in seconds, it is the general interval for all local modules.
- intensive\_interval: Time in which it will notify if there is any problem, and it will always be executed in this period and if it matches the condition, it will be notified in this period of time (otherwise the data will be sent in the interval).

Module configuration:

module\_intensive\_condition = <value>: If the module returns the <value> indicated in this
parameter, it will report in the interval intensive previously defined. Other operators that can be used
are: <, >, !=', a range of values (m, n) and =~.

#### Example

The sshd service is very important since it is used to connect by shell remotely, we need to monitor its working:

```
intensive_interval 10
interval 300
```

```
module_begin
module_name SSH Daemon
module_type generic_data
module exec ps aux | grep sshd | grep -v grep | wc -l
module_intensive_condition = 0
module_end
```

If the service fails, you will be notified in the next 10 seconds. If the service is up, you will be notified in the next 5 minutes, like normally (normal interval, 300 seconds).

## **Scheduled Monitoring**

The Software Agent supports the definition of scheduled modules that are executed at the defined instants. The syntax used is the same as that of the crontab file.

## Remote checks with the software agent

A Software Agent is capable of performing remote checks, substituting the main PFMS server and even distributing them to broker agents.

## **ICMP Checks**

ICMP checks or ping are very useful to know if a machine is connected or not to a network.

Unix

```
module_exec ping -c 1 IP_dir> /dev/null 2>&1; if [$? -eq 0 ]; then echo 1; else
echo 0; fi
```

MS Windows®.

module\_ping IP\_addr

Note: module\_advanced\_optionsenables advanced options for ping.exe.

#### **TCP Checks**

TCP checks are useful to verify whether a port of a host stay open and allow to find out whether an application connects or not to the network.

UNIX

With the nmap command and its configuration parameters in the command line, to an IP address check whether port 80 is open (response waiting time of 5 seconds):

```
module_begin
module_name PortOpen
module_type generic_proc
module_exec nmap 192.168.100.54 -p 80 | grep open> /dev/null 2>&1; echo $?; if [
$? == 0 ]; then echo 1; else echo 0; fi
module_timeout 5
```

module\_end

 $\mathsf{MS}\ \mathsf{Windows}\ \mathbb{R}$ 

Parameters must be specified in:

- module\_tcpcheck: Host to be checked
- module\_port: Port to be checked
- module\_timeout: Timeout for the check

Example:

```
module_begin
module_name TcpCheck
module_type generic_proc
module_tcpcheck 192.168.100.54
module_port 80
module_timeout 5
module_end
```

## **SNMP Checks**

SNMP checks are common in monitoring network devices to check the status of interfaces, input/output bytes, etc.

Unix example

```
module_exec snmpget IP_dir -v 1 -c public .1.3.6.1.2.1.2.2.1.1.148 | awk '{print
$4}'
```

Example on MS Windows®

```
module_snmpget
module_snmpversion 1
module_snmp_community public
module_snmp_agent 192.168.100.54
module_snmp_oid .1.3.6.1.2.1.2.2.1.1.148
module_end
```

## **Proxy Mode**

To use the proxy mode of the Pandora FMS agent in Linux/Unix® it cannot be executed by the root user, therefore a special installation of the Pandora FMS agent is necessary. To do so, see Custom Agent installation. This mode allows redirecting the data files generated by other Software Agents to the Pandora FMS server. The software agent that acts in Proxy Mode can also perform monitoring tasks.

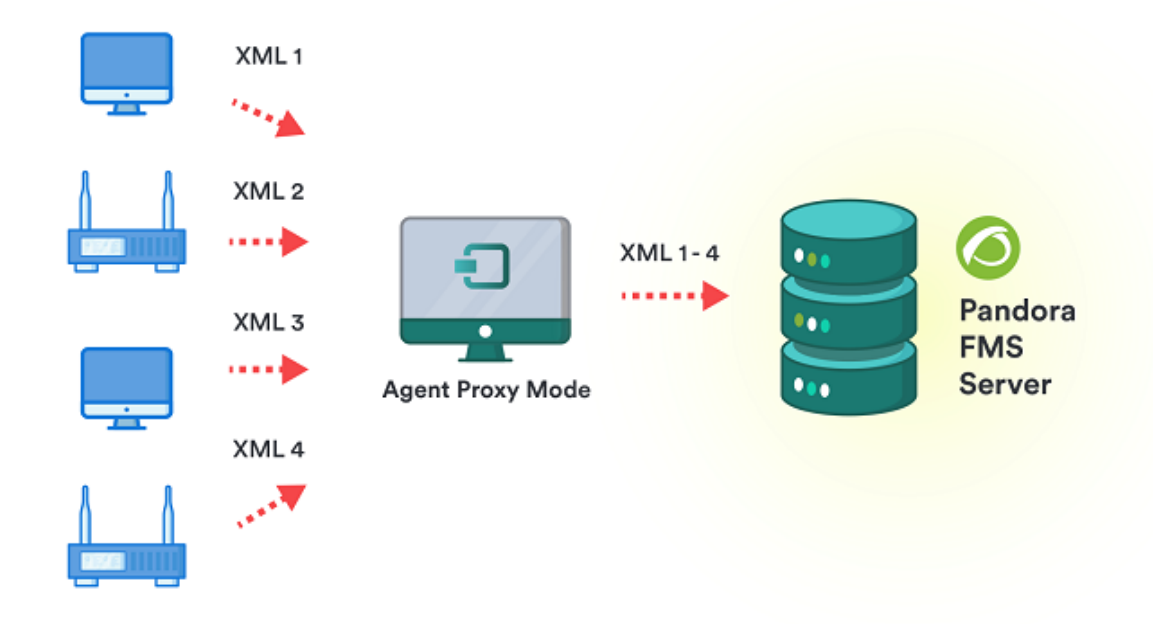

Setting parameters:

- server\_ip: Pandora FMS server IP address.
- proxy\_mode: On (1) or Off (0).
- proxy\_max\_connection: number of concurrent proxy connections, by default 10.
- proxy\_timeout: response timeout for the proxy, default 1 second.
- proxy\_address: address on which the proxy listens.
- proxy\_port: port on which the proxy listens.

## **Broker Mode**

The Software Agents Broker Mode allows a single agent to perform checks and manage the configuration as if it were several different agents.

## ×

When Broker Mode is activated in a Software Agent, a new configuration file is created. From then on, the original Software Agent and the new broker will be managed separately with their independent configuration files, as if they were two completely separate Software Agents on the same machine.

To create a Broker, add one or more lines with the parameter broker\_agent <broker\_name> (one line for each Broker).

In the Pandora FMS Web Console the Brokers are seen and managed as independent agents.

- The modules that save data in memory between executions (module\_logevent and module\_regexp on MS Windows®) do not work when broker agents are configured.
- Broker mode instances cannot use collections.

## Inventory with software agent

For more information visit the section Local inventory with software agents.

## Log collection with software agent

For more information visit the topic Log collection and monitoring.

## **Remote actions by UDP**

A Software Agent is capable of receiving remote requests and executing orders.

Keep in mind that UDP is by nature insecure (but efficient at sending messages without compromising a certain response).

To allow the PFMS server to send orders to the Software Agents under its charge, the following must be configured:

- udp\_server: zero by default, set to one (1) to enable this functionality.
- udp\_server\_port: listening port in Software Agent.
- udp\_server\_auth\_address: IP address of the Pandora FMS server

Restart the Software Agent for the changes to take effect.

ohAlthough it can be set to 0.0.0.0 to accept from all sources, such a practice is not recommended. If you have several PFMS Servers and/or use IPv6 you can put different IP addresses separated by commas. For example if you have in IPv6:2001:0db8:0000:130F:0000:0000:087C:140B and its abbreviation is 2001:0db8:0:130F::87C:140B use both separated by commas.

## How to request Software Agents service restart

You must use the script located at:

## /usr/share/pandora\_server/util/udp\_client.pl

It can be executed from the command line or used in an alert, through the command that comes preconfigurada in the Remote agent control console.

| Alerts                                                                               |                                                                                                    |
|--------------------------------------------------------------------------------------|----------------------------------------------------------------------------------------------------|
| Name<br>Remote agent control                                                         | Group<br>All ~                                                                                                    |
| Command<br>/usr/share/pandora_server/util/udp_clien<br>t.pl_address_41122 "_field1_" | Description<br>This command is used to send commands to the agents with the<br>UDP server enabled. The UDP server is used to order agents<br>(Windows and UNIX) to "refresh" the agent execution: that<br>means, to force the agent to execute and send data |

## **Custom Remote Actions**

In addition to the Software Agent service restart action, custom actions can be specified.

process\_<order\_name>\_start command

You can also create commands that call scripts to perform multiple remote actions with the click of a button.

## **Plugins in software agents**

Unlike server plugins, executed by Pandora FMS server, Software Agent plugins report one or several modules at the same time.

## **Running on Windows systems**

In MS Windows®, all plugins registered by default are programmed in VBScript, to execute them

the cscript.exe interpreter is used.

## Using PowerShell checks

From version 776 onwards, there is module\_exec\_powershell, which allows more complex commands to be entered in PowerShell, with special characters and complex instructions (one instruction delivers results to the next) that are not supported using the module\_exec module.

```
# Example of Powershell execution module
module_begin
module_name Powershell
module_type generic_data_string
module_exec_powershell < command_1 > | < command_2 > | ... | < command_N >
module_end
```

The commands are entered as they are, without the need of quotation marks for them to be processed by PFMS Software Agent (PowerShell commands, on the other hand, may need quotation marks). If the command is not valid, an error is added to the agent log (file pandora\_agent.log).

## **Running on Unix systems**

Unix plugins are located by default in the agent directory:

/etc/pandora/plugins

## Management of Software Agent plugins from the Console

By having remote configuration enabled, a Software Agent in its administration view will have the plugin editor tab.

| agents / Agent pl<br>Agent setup v | lugins<br>view ( kepler )                            |        |        | * 0            | Þ      |
|------------------------------------|------------------------------------------------------|--------|--------|----------------|--------|
| Advanced                           | New plugin                                           |        |        | Add            | Ø      |
|                                    | Plugins                                              | Policy | Update | Enable/Disable | Delete |
| cscript.exe                        | //B "%ProgramFiles%\Pandora_Agent\util\df_percent_us |        | Ň      | •              | Î      |

## Management of advanced Software Agent plugins from the Console

It is possible to add a token in the agent plugins configuration that when enabled allows the option to 'encapsulate' the plugin definitions inside the module\_begin and module\_end tags.

This enabled token allows you to insert configuration blocks such as module\_interval or module\_crontab, among others.

## How to create custom plugins for Software Agent

Plugins can be created in any programming language. Only the general rules and specific rules should be taken into account for its development.

Be sure to end the output of the new plugin (if it is a script) with an errorlevel 0 or the agent will interpret the plugin as having an error and unable to run the job.

## **Using Nagios plugins from Software Agent**

Nagios has a large number of plugins that you can use with Pandora FMS. One way to do this is to use the remote plugins with the Plugin Server, using the Nagios compatibility.

## Monitoring with KeepAlive

The KeepAlive module can only be created from the Console, even if remote configuration is not enabled and it does not leave any trace in the pandora\_agent.conf file.

A unique module in Pandora FMS is the type called keep\_alive, used to alert if a Software Agent has stopped sending information.

You must go to the modules tab (Management  $\rightarrow$  Manage agents  $\rightarrow$  click on agent name  $\rightarrow$  Modules).

Click Create module and select Create a new data server module  $\rightarrow$  Create  $\rightarrow$  enter the name of the new module  $\rightarrow$  Create.

## Monitoring command snapshots (Command snapshots)

Recursos / Ver agentes / Principal

| Vista de datos de captura de Pandora FMS del módulo (process_table)         N/A - N/A           A         No es seguro         https://192.168.80.123/pandora_console/operation/agentes/snapshot_view.php         N/A - N/A           DATOS ACTUALES EN 2023-06-06 19:24:16         N/A - N/A         N/A - N/A           USER         PID %CPU %MEM         VSZ         RSS TTY         STAT START         TIME COMMAND         N/A - N/A           -switched-root         - 0.8         0.4         177856         16140         S         99:32         0:06         [khread]           root         2         0.8         0.9         2         99:32         0:06         [khread]           root         0.8         0.9         0         1         99:32         0:06         [kworker /8:9]           root         10         0.8         0         0         1         99:32         0:06         [mu precpu.wc           root         11         0.8         0.9         0         2         99:32         0:06         [mu precpu.wc           root         12         0.8         0         0         2         99:32         0:06         [mu precpu.wc           root         13         0.8         0         0         2                                                     | Vista principa                                                                            | al del a | agente | e (phas | er) 🚯    | *      |     |           |           |      |                           |              |
|----------------------------------------------------------------------------------------------------|-------------------------------------------------------------------------------------------|----------|--------|---------|----------|--------|-----|-----------|-----------|------|---------------------------|--------------|
| A         No es seguro         Https://192.168.80.123/pandora_console/operation/agentes/snapshot_view.php         NA - NA           DATOS ACTUALES EN 2023-06-06 19:24:16         NA - NA         NA - NA           USER         PID %CPU %MEM         VSZ         RSS TTY         STAT START         TIME COMMAND           root         1         0.0         0.4         177856         16140 ?         Ss         09:32         0:00         [khread]]           root         2         0.0         0         0         7         S         09:32         0:00         [khread]]           root         4         0.0         0         0         1<         09:32         0:00         [kworker/0:0]           root         5         0.0         0         0         1<         09:32         0:00         [kworker/0:0]           root         7.0         0.0         0         0         1         0:00         NA - NA           root         10         0.0         0         0         1         NA - NA           root         11         0.0         0         0         1         NA - NA           root         12         0.0         0         0         1 <t< th=""><th colspan="6">Vista de datos de captura de Pandora FMS del módulo (process_table)</th><th></th></t<> | Vista de datos de captura de Pandora FMS del módulo (process_table)                       |          |        |         |          |        |     |           |           |      |                           |              |
| DATOS ACTUALES EN 2023-06-06 19:24:16         N/A - N/A           USER         PID %CPU %MEM         VSZ         RSS         TY         STAT         STAT         TIME         COMMAND           root         1         0.0         0.4         177856         16140         ?         Ss         09:32         0:09         /usr/lib/syst           root         2         0.6         0         0         ?         S         09:32         0:00         [rcu_par_gp]           root         3         0.0         0         0         ?         I<         09:32         0:00         [rcu_par_gp]           root         5         0.0         0         0         ?         I<         09:32         0:00         [rcu_tasks_rt           root         10         0.0         0         0         ?         S         09:32         0:00         [mm_percpu_wc           root         11         0.0         0         0         ?         S         0:32         0:00         [martion/0]           root         12         0.0         0         0         ?         S         0:32         0:00         [martion/0]         0/10-0/16         0/10-0/16                                                                                                    | A No es seguro https://192.168.80.123/pandora_console/operation/agentes/snapshot_view.php |          |        |         |          |        |     | N/A - N/A |           |      |                           |              |
| DATOS ACTUALES EN 2023-06-06 19:24:16           USER         PID %CPU %MEM         VSZ         RSS         TTY         STAT         STAT         TIME         COMMAND           root         1         0.0         0.4         177856         16140         ?         Ss         09:32         0:09         /usr/Lib/Syst           -switched-root        system        descrialize         16           root         2         0.0         0         0         ?         S         09:32         0:00         [rcu_par_gp]           root         3         0.0         0         0         ?         I<                                                                                                    |                                                                                           |          |        |         |          |        |     |           | N/A - N/A |      |                           |              |
| USER         PID %CPU %MEM         VSZ         RSS         TTY         STAT         START         TIME COMMAND           root         1         0.0         0.4         177856         16140         ?         Ss         0932         0:09         /usr/lib/syst           -switched-root         -system         -descrialize         6         0         0         ?         Ss         0932         0:00         [kthreadd]           root         3         0.0         0         0         ?         I<                                                                                                    | DATOS ACTUALES EN 2023-06-06 19:24:16                                                     |          |        |         |          |        |     |           | N/A - N/A |      |                           |              |
| root       1       0.0       0.4       17/456       161/40       7       55       69132       0:09       fubry/fub/syste         root       2       0.0       0.0       0       0       7       S       69132       0:09       [kthreadd]         root       3       0.0       0.0       0       0       1       C       69132       0:00       [rcu_gz]       1       1       1       1       1       1       0       0       0       1       C       69132       0:00       [kworker/0:0]       N/A-N/A       1         events_highpri]       root       1       0       0.0       0       0       1       C       69132       0:00       [rcu_tasks_ru       N/A-N/A       1         root       11       0.0       0.0       0       0       0       0       0       0       0       0       0       0       0       0       0       0       0       0       0       0       0       0       0       0       0       0       0       0       0       0       0       0       0       0       0       0       0       0       0       0                                                                                                           | USER                                                                                      | PID      | %CPU   | %MEM    | VSZ      | RSS    | TTY | STA       | T START   | TIME | COMMAND                   | N/A - N/A    |
| -smitched/for         2 0.0         0.0         0         0         2         0.00         [kthreadd]           root         3         0.0         0.0         0         0         1          09:32         0:00         [rcu_par_gp]           root         5         0.0         0.0         0         0         1          09:32         0:00         [rcu_par_gp]           root         5         0.0         0.0         0         0         1         09:32         0:00         [kub_cfushwc           root         10         0.0         0.0         0         0         1         09:32         0:00         [rcu_tasks_tr           root         11         0.0         0.0         0         0         0         0         0         0         0         0         0         0         0         0         0         0         0         0         0         0         0         0         0         0         0         0         0         0         0         0         0         0         0         0         0         0         0         0         0         0         0         0         0 <td>root</td> <td></td> <td>0.0</td> <td>0.4</td> <td>locorial</td> <td>16140</td> <td>c í</td> <td>22</td> <td>09:32</td> <td>0:09</td> <td>/usr/tib/syst</td> <td></td>   | root                                                                                      |          | 0.0    | 0.4     | locorial | 16140  | c í | 22        | 09:32     | 0:09 | /usr/tib/syst             |              |
| 1001       2       0.0       0.0       0       0       1       S       091.32       0:00       [rcu_gp]         root       4       0.0       0.0       0       0       1       (09132       0:00       [rcu_gp]         root       5       0.0       0.0       0       0       1       (09132       0:00       [rcu_gp]         root       7       0.0       0.0       0       0       1       (09132       0:00       [kworker/0:0t         root       10       0.0       0.0       0       0       1       (09132       0:00       [rcu_tasks_ru         root       11       0.0       0.0       0       0       0       0       0       0       0         root       14       0.0       0.0       0       0       0       0       0       0       0       0       0       0       0       0       0       0       0       0       0       0       0       0       0       0       0       0       0       0       0       0       0       0       0       0       0       0       0       0       0       0                                                                                                           | -switched-roo                                                                             | 2        | -Syste | em0     | eser iai | LIZE I | 2   | c         | 00.22     | 0.00 | [ktbroadd]                |              |
| Foot       3       0.0       0.0       0       1       0       000       1       0       000       1       0       000       1       0       000       1       0       0       0       0       0       0       0       0       0       0       0       0       0       0       0       0       0       0       0       0       0       0       0       0       0       0       0       0       0       0       0       0       0       0       0       0       0       0       0       0       0       0       0       0       0       0       0       0       0       0       0       0       0       0       0       0       0       0       0       0       0       0       0       0       0       0       0       0       0       0       0       0       0       0       0       0       0       0       0       0       0       0       0       0       0       0       0       0       0       0       0       0       0       0       0       0       0       0       0       0                                                                                                    | root                                                                                      | 2        | 0.0    | 0.0     | 0        | 0      | 2   | 5         | 09:32     | 0.00 | [kunreadd]                |              |
| 1001       4       0.0       0.0       0       1       0       000       1       000       1       000       1       000       1       000       1       000       1       000       1       000       1       000       1       000       1       000       1       000       1       000       1       000       1       000       0       0       0       0       0       0       0       0       0       0       0       0       0       0       0       0       0       0       0       0       0       0       0       0       0       0       0       0       0       0       0       0       0       0       0       0       0       0       0       0       0       0       0       0       0       0       0       0       0       0       0       0       0       0       0       0       0       0       0       0       0       0       0       0       0       0       0       0       0       0       0       0       0       0       0       0       0       0       0       0       0                                                                                                           | root                                                                                      | 3        | 0.0    | 0.0     | 0        | 0      | 2   | 1<        | 09:32     | 0:00 | [rcu_gp]                  |              |
| root       7       0.0       0.0       0       1       09:32       0:00       [kworker/0:0]         root       10       0.0       0       0       ?       I<                                                                                                    | root                                                                                      | 4        | 0.0    | 0.0     | 0        | 0      | 2   | 1         | 09:32     | 0:00 | [rcu_par_gp]              |              |
| root       7       0.0       0.0       0       0       0       0       0       0       0       0       0       0       0       0       0       0       0       0       0       0       0       0       0       0       0       0       0       0       0       0       0       0       0       0       0       0       0       0       0       0       0       0       0       0       0       0       0       0       0       0       0       0       0       0       0       0       0       0       0       0       0       0       0       0       0       0       0       0       0       0       0       0       0       0       0       0       0       0       0       0       0       0       0       0       0       0       0       0       0       0       0       0       0       0       0       0       0       0       0       0       0       0       0       0       0       0       0       0       0       0       0       0       0       0       0       0       0<                                                                                                    | root                                                                                      | 2        | 0.0    | 0.0     | 0        | 0      | 2   | 1         | 09:32     | 0.00 | [stub_rtushwc             | N/A - N/A    |
| events_night)       iii 0       0.0       0       0       7       I<                                                                                                    | root                                                                                      |          | 0.0    | 0.0     | Θ        | 0      | -   | 1<        | 09:32     | 0:00 | [kworker/0:0F             |              |
| root       10       0.0       0.0       0       0       1       1       0.00       0       0       0       0       0       0       0       0       0       0       0       0       0       0       0       0       0       0       0       0       0       0       0       0       0       0       0       0       0       0       0       0       0       0       0       0       0       0       0       0       0       0       0       0       0       0       0       0       0       0       0       0       0       0       0       0       0       0       0       0       0       0       0       0       0       0       0       0       0       0       0       0       0       0       0       0       0       0       0       0       0       0       0       0       0       0       0       0       0       0       0       0       0       0       0       0       0       0       0       0       0       0       0       0       0       0       0       0       0 <t< td=""><td>events_nignp</td><td>10</td><td>0.0</td><td>0.0</td><td>0</td><td>0</td><td>2</td><td>TZ</td><td>00.22</td><td>0.00</td><td></td><td>N/A - N/A</td></t<>                                                                                                    | events_nignp                                                                              | 10       | 0.0    | 0.0     | 0        | 0      | 2   | TZ        | 00.22     | 0.00 |                           | N/A - N/A    |
| root       11       0.0       0.0       0       0       0       0       0       0       0       0       0       0       0       0       0       0       0       0       0       0       0       0       0       0       0       0       0       0       0       0       0       0       0       0       0       0       0       0       0       0       0       0       0       0       0       0       0       0       0       0       0       0       0       0       0       0       0       0       0       0       0       0       0       0       0       0       0       0       0       0       0       0       0       0       0       0       0       0       0       0       0       0       0       0       0       0       0       0       0       0       0       0       0       0       0       0       0       0       0       0       0       0       0       0       0       0       0       0       0       0       0       0       0       0       0       0       0                                                                                                           | root                                                                                      | 10       | 0.0    | 0.0     | 0        | 0      | 2   | 1<        | 09:32     | 0:00 | [mm_percpu_wc             |              |
| root       12       0.0       0.0       0       0       7       S       09132       010       [ksoftirqd/0]         root       14       0.0       0.0       0       0       7       R       09132       010       [ksoftirqd/0]         root       15       0.0       0.0       0       0       7       S       09132       010       [ksoftirqd/0]         root       16       0.0       0.0       0       0       7       S       09132       010       [ksofthirqd/0]         root       17       0.0       0.0       0       0       7       S       09132       010       [ksofthirqd/0]         root       10       0.0       0       0       7       S       09132       010       [ksofthirqd/0]         root       20       0.0       0.0       0       7       S       09132       010       [ksofthirqd/0]       100/16       100/91         root       21       0.0       0.0       0       7       S       09132       0100       [ksofthirqd/0]       0/00-0/95       100/91       100/91       100/91       100/91       100/91       100/91       100/91       10                                                                                                    | root                                                                                      | 10       | 0.0    | 0.0     | 0        | 0      | · · | 5         | 09:32     | 0:00 | [rcu_tasks_ru             |              |
| root       13       0.0       0       0       7       S       09322       0:00       [kSoft]rd/0]         root       15       0.0       0.0       0       7       S       09322       0:00       [muschho]       0/10-0/16         root       16       0.0       0.0       0       7       S       09322       0:00       [muschho]       0/10-0/16         root       17       0.0       0.0       0       7       S       09322       0:00       [muschho]       0/10-0/16         root       19       0.0       0.0       0       7       S       09322       0:00       [kdevtmpfs]         root       20       0.0       0.0       0       7       S       09322       0:00       [kdevtmpfs]         root       21       0.0       0.0       0       7       S       09322       0:00       [kauditd]       100/91       100/91         root       23       0.0       0.0       0       7       S       09322       0:00       [kmusch]       0/90-0/95         root       26       0.0       0.0       0       7       S       09322       0:00       [km                                                                                                    | root                                                                                      | 12       | 0.0    | 0.0     | 0        | 0      | 2   | 5         | 09:32     | 0:00 | [rcu_tasks_tr             |              |
| root       14       0.0       0.0       0       0       0       0       0       0       0       0       0       0       0       0       0       0       0       0       0       0       0       0       0       0       0       0       0       0       0       0       0       0       0       0       0       0       0       0       0       0       0       0       0       0       0       0       0       0       0       0       0       0       0       0       0       0       0       0       0       0       0       0       0       0       0       0       0       0       0       0       0       0       0       0       0       0       0       0       0       0       0       0       0       0       0       0       0       0       0       0       0       0       0       0       0       0       0       0       0       0       0       0       0       0       0       0       0       0       0       0       0       0       0       0       0       0       0                                                                                                           | root                                                                                      | 13       | 0.0    | 0.0     | 0        | 0      |     | 2         | 09:32     | 0:01 | [ksottirqd/0]             |              |
| root       15       0.0       0.0       0       0       0       0       0       0       0       0       0       0       0       0       0       0       0       0       0       0       0       0       0       0       0       0       0       0       0       0       0       0       0       0       0       0       0       0       0       0       0       0       0       0       0       0       0       0       0       0       0       0       0       0       0       0       0       0       0       0       0       0       0       0       0       0       0       0       0       0       0       0       0       0       0       0       0       0       0       0       0       0       0       0       0       0       0       0       0       0       0       0       0       0       0       0       0       0       0       0       0       0       0       0       0       0       0       0       0       0       0       0       0       0       0       0       0                                                                                                           | root                                                                                      | 14       | 0.0    | 0.0     | 0        | 0      | -   | R         | 09:32     | 0:00 | [rcu_sched]               |              |
| root       16       0.0       0.0       0       2       S       09:32       0:00       [watchddg/d]       0.0       0.0       0         root       19       0.0       0.0       0       0?       S       09:32       0:00       [cduvtmpfs]         root       20       0.0       0.0       0       0?       S       09:32       0:00       [kdevtmpfs]         root       21       0.0       0.0       0       0?       S       09:32       0:00       [kauditd]       100/91         root       22       0.0       0.0       0       0?       S       09:32       0:00       [xenwatch]       100/91         root       24       0.0       0.0       0       0?       S       09:32       0:00       [worneeaer]       100/91         root       25       0.0       0.0       0       0?       S       09:32       0:00       [worneeaer]       0/90-0/95       100/91       100/91       0/90-0/95       100/91       100/91       0/90-0/95       100/91       100/91       100/91       100/91       100/91       100/91       100/91       100/91       100/91       100/91       100/91       100/91                                                                                                    | root                                                                                      | 15       | 0.0    | 0.0     | 0        | 0      | 2   | 5         | 09:32     | 0:00 | [migration/0]             | 0/10-0/16    |
| root       17       0.0       0.0       0       0       7       S       09:32       0:00       [cpunp/0]         root       19       0.0       0.0       0       0       ?       S       09:32       0:00       [netns]       90/70-1         root       21       0.0       0.0       0       0       ?       S       09:32       0:00       [kauditd]       100/91         root       22       0.0       0.0       0       0       ?       S       09:32       0:00       [kauditd]       100/91         root       23       0.0       0.0       0       ?       S       09:32       0:00       [kauditd]       0/90-0/95         root       25       0.0       0.0       0       ?       S       09:32       0:00       [kmugtaskd]       0/90-0/95         root       26       0.0       0.0       0       ?       S       09:32       0:00       [kmugtaskd]       0/90-0/95         root       28       0.0       0.0       0       ?       I       09:32       0:00       [kmugtaskd]       0/90-0/95         root       31       0.0       0.0       0 <td>root</td> <td>10</td> <td>0.0</td> <td>0.0</td> <td>0</td> <td>0</td> <td>-</td> <td>5</td> <td>09:32</td> <td>0:00</td> <td>[watchdog/0]</td> <td>0/10-0/10</td>                                                           | root                                                                                      | 10       | 0.0    | 0.0     | 0        | 0      | -   | 5         | 09:32     | 0:00 | [watchdog/0]              | 0/10-0/10    |
| root       19       0.0       0.0       0       0       0       0       0       12       0.00       12       0.00       12       0.00       0       0       0       0       0       0       0       0       0       0       0       0       0       0       0       0       0       0       0       0       0       0       0       0       0       0       0       0       0       0       0       0       0       0       0       0       0       0       0       0       0       0       0       0       0       0       0       0       0       0       0       0       0       0       0       0       0       0       0       0       0       0       0       0       0       0       0       0       0       0       0       0       0       0       0       0       0       0       0       0       0       0       0       0       0       0       0       0       0       0       0       0       0       0       0       0       0       0       0       0       0       0       0                                                                                                           | root                                                                                      | 10       | 0.0    | 0.0     | 0        | 0      |     | 5         | 09:32     | 0:00 | [cpunp/0]                 |              |
| root       20       0.0       0.0       0       0       1       09132       0:00       [heths]       90/70-1         root       21       0.0       0.0       0       0       ?       S       09132       0:00       [kauditd]       100/91         root       22       0.0       0.0       0       0       ?       S       09132       0:00       [kauditd]       100/91         root       23       0.0       0.0       0       0       ?       S       09132       0:00       [kenbus]       100/91         root       24       0.0       0.0       0       0       ?       S       09132       0:00       [kenbus]       0/90-0/95         root       25       0.0       0.0       0       0       ?       S       09132       0:00       [kenbus]       0/90-0/95         root       28       0.0       0.0       0       0       ?       S       09132       0:00       [khugepaged]       N/A-N/A       N/A-N/A         root       31       0.0       0.0       0       ?       I<                                                                                                    | root                                                                                      | 19       | 0.0    | 0.0     | 0        | 0      | -   | 5         | 09:32     | 0:00 | [kdevtmprs]               |              |
| root       21       0.0       0.0       0       0       0       0       0       0       0       0       0       0       0       0       0       0       0       0       0       0       0       0       0       0       0       0       0       0       0       0       0       0       0       0       0       0       0       0       0       0       0       0       0       0       0       0       0       0       0       0       0       0       0       0       0       0       0       0       0       0       0       0       0       0       0       0       0       0       0       0       0       0       0       0       0       0       0       0       0       0       0       0       0       0       0       0       0       0       0       0       0       0       0       0       0       0       0       0       0       0       0       0       0       0       0       0       0       0       0       0       0       0       0       0       0       0       0                                                                                                           | root                                                                                      | 20       | 0.0    | 0.0     | 0        | 0      |     | T<        | 09:32     | 0:00 | [netns]                   | 90/70 -      |
| root       22       0.0       0.0       0       0       ?       S       09:32       0:00       [xenbus]         root       23       0.0       0.0       0       0?       S       09:32       0:00       [xenbus]         root       24       0.0       0.0       0       0?       S       09:32       0:00       [kenbus]         root       25       0.0       0.0       0       0?       S       09:32       0:00       [kenbus]         root       26       0.0       0.0       0       0?       S       09:32       0:00       [kenbus]       0/90-0/95         root       27       0.0       0.0       0       0?       S       09:32       0:00       [kmd]         root       29       0.0       0.0       0       0?       S       09:32       0:00       [khugepaged]       0/90-0/95       N/A-N/A       N/A-N/A         root       30       0.0       0.0       0       0?       I       09:32       0:00       [khugepaged]       N/A-N/A       N/A-N/A       N/A-N/A         root       31       0.0       0.0       0       ?       I<                                                                                                    | root                                                                                      | 21       | 0.0    | 0.0     | 0        | 0      | 2   | 5         | 09:32     | 0:00 | [kauditd]                 | 100/91       |
| root       23       0.0       0.0       0       0       2       S       09322       0:00       [khungtaskd]       0/90-0/95       0         root       25       0.0       0.0       0       0       2       S       09322       0:00       [khungtaskd]       0/90-0/95       0         root       26       0.0       0.0       0       0       2       S       09322       0:00       [khungtaskd]       0/90-0/95       0         root       26       0.0       0.0       0       0       2       S       09322       0:00       [khungtaskd]       0/90-0/95       0         root       29       0.0       0.0       0       0       2       S       09322       0:00       [khungtaskd]       0/90-0/95       0       0       0       0       0       0       0       0       0       0       0       0       0       0       0       0       0       0       0       0       0       0       0       0       0       0       0       0       0       0       0       0       0       0       0       0       0       0       0       0       0                                                                                                    | root                                                                                      | 22       | 0.0    | 0.0     | 0        | 0      | 2   | 5         | 09:32     | 0:00 | [xenbus]                  | 100,71       |
| root       24       0.0       0.0       0       1       S       0932       0:00       [knungtaskd]       0/90-0/95       0         root       25       0.0       0.0       0       0       1       0932       0:00       [writeback]       0/90-0/95       0         root       26       0.0       0.0       0       0       2       S       0932       0:00       [kompactd0]       0/90-0/95       0         root       27       0.0       0.0       0       0       2       S       0932       0:00       [kompactd0]         root       29       0.0       0.0       0       0       2       S       0932       0:00       [kompactd0]       0/90-0/95         root       29       0.0       0.0       0       0       2       S       0932       0:00       [kompactd0]       0/90-0/95         root       30       0.0       0.0       0       0       1       0       0       0       0       0       0       0       0       0       0       0       0       0       0       0       0       0       0       0       0       0       0                                                                                                    | root                                                                                      | 23       | 0.0    | 0.0     | 0        | 0      | 2   | 5         | 09:32     | 0:00 | [xenwatcn]                | 0/00 0/05    |
| root       25       0.0       0.0       0       0       1       S       09322       0:00       [writeback]         root       27       0.0       0.0       0       0       2       S       09322       0:00       [kcompactd0]         root       28       0.0       0.0       0       0       2       S       09322       0:00       [kcompactd0]         root       29       0.0       0.0       0       0       2       SN       09322       0:00       [khugepaged]         root       30       0.0       0.0       0       0       2       SN       09322       0:00       [khugepaged]         root       31       0.0       0.0       0       0       1       0       0/90-0/95         root       32       0.0       0.0       0       0       1       0       0       0       N/A-N/A       N/A-N/A         root       33       0.0       0.0       0       0       1       0       0       0       N/A-N/A         root       36       0.0       0       0       1       0       0       0       1       N/A-100/95                                                                                                    | root                                                                                      | 24       | 0.0    | 0.0     | 0        | 0      | 2   | 5         | 09:32     | 0:00 | [knungtaskd]              | 0/90-0/95    |
| root       27       0.0       0.0       0       0?       S       09:32       0:00       [kcompactd0]         root       28       0.0       0.0       0       0?       SN       09:32       0:00       [kcompactd0]         root       29       0.0       0.0       0       0?       SN       09:32       0:00       [kcompactd0]         root       29       0.0       0.0       0       0?       SN       09:32       0:00       [khugepaged]         root       30       0.0       0       0?       I<                                                                                                    | root                                                                                      | 25       | 0.0    | 0.0     | 0        | 0      | 2   | 5         | 09:32     | 0:00 | [oom_reaper]              |              |
| root       27       0.0       0.0       0       0       0       0       0       0       0       0       0       0       0       0       0       0       0       0       0       0       0       0       0       0       0       0       0       0       0       0       0       0       0       0       0       0       0       0       0       0       0       0       0       0       0       0       0       0       0       0       0       0       0       0       0       0       0       0       0       0       0       0       0       0       0       0       0       0       0       0       0       0       0       0       0       0       0       0       0       0       0       0       0       0       0       0       0       0       0       0       0       0       0       0       0       0       0       0       0       0       0       0       0       0       0       0       0       0       0       0       0       0       0       0       0       0       0                                                                                                           | root                                                                                      | 26       | 0.0    | 0.0     | 0        | 0      | 2   | L <       | 09:32     | 0:00 | [writeback]               |              |
| root       28       0.0       0.0       0       0       0       0       0       0       0       0       0       0       0       0       0       0       0       0       0       0       0       0       0       0       0       0       0       0       0       0       0       0       0       0       0       0       0       0       0       0       0       0       0       0       0       0       0       0       0       0       0       0       0       0       0       0       0       0       0       0       0       0       0       0       0       0       0       0       0       0       0       0       0       0       0       0       0       0       0       0       0       0       0       0       0       0       0       0       0       0       0       0       0       0       0       0       0       0       0       0       0       0       0       0       0       0       0       0       0       0       0       0       0       0       0       0       0                                                                                                           | root                                                                                      | 21       | 0.0    | 0.0     | 0        | 0      | 2   | S         | 09:32     | 0:00 | [kcompacido]              | 0/90 - 0/95  |
| root       30       0.0       0.0       0       0       ?       I       09:32       0:00       [crypto]         root       31       0.0       0.0       0       0?       I       09:32       0:00       [crypto]         root       31       0.0       0.0       0       0?       I       09:32       0:00       [kintegrityd]         root       32       0.0       0.0       0       ?       I       09:32       0:00       [kintegrityd]         root       33       0.0       0.0       0       ?       I       09:32       0:00       [kblockd]         root       34       0.0       0.0       0       ?       I       09:32       0:00       [mdev_wq]         root       36       0.0       0       0       ?       I       09:32       0:00       [machdog]         root       37       0.0       0       0       ?       I       09:32       0:00       [machdog]       N/A - N/A         root       55       0.0       0       0       ?       I       09:32       0:00       [machdog]         root       116       0.0       0 <td>root</td> <td>28</td> <td>0.0</td> <td>0.0</td> <td>0</td> <td>0</td> <td>2</td> <td>SN</td> <td>09:32</td> <td>0:00</td> <td>[KSMO]</td> <td></td>                                                                                           | root                                                                                      | 28       | 0.0    | 0.0     | 0        | 0      | 2   | SN        | 09:32     | 0:00 | [KSMO]                    |              |
| root       30       0.0       0.0       0       ?       1       09:32       0:00       [kintegrityd]         root       32       0.0       0.0       0       ?       1       09:32       0:00       [kintegrityd]         root       32       0.0       0.0       0       ?       1       09:32       0:00       [kintegrityd]         root       33       0.0       0.0       0       ?       1       09:32       0:00       [blkcg_punt_b         root       34       0.0       0.0       0       ?       1       09:32       0:00       [blkcg_punt_b         root       35       0.0       0.0       0       ?       1       09:32       0:00       [md]         root       36       0.0       0       0       ?       1       09:32       0:00       [md]       N/A-N/A         root       37       0.0       0.0       0       ?       1       09:32       0:01       [kworker/0:1]       N/A-100/95         root       55       0.0       0.0       0       ?       1       09:32       0:00       [kthrotld]         root       116       0.0 <td>root</td> <td>29</td> <td>0.0</td> <td>0.0</td> <td>0</td> <td>0</td> <td>2</td> <td></td> <td>09:32</td> <td>0.00</td> <td>[knugepaged]</td> <td>N/A - N/A</td>                                                                    | root                                                                                      | 29       | 0.0    | 0.0     | 0        | 0      | 2   |           | 09:32     | 0.00 | [knugepaged]              | N/A - N/A    |
| root       31       0.0       0.0       0       0       1       09:32       0:00       [kIntegrityd]         root       32       0.0       0.0       0       0?       I<                                                                                                    | root                                                                                      | 30       | 0.0    | 0.0     | 0        | 0      | 2   | 1         | 09:32     | 0.00 | [crypto]<br>[kiptogritud] |              |
| root       32       0.0       0.0       0       0       1       1       09:32       0:00       [kblockd]       N/A-100/93         root       33       0.0       0.0       0       0?       I<                                                                                                    | root                                                                                      | 31       | 0.0    | 0.0     | 0        | 0      | 2   | 1         | 09:32     | 0:00 | [kintegritya]             | N/A 100/05   |
| root       34       0.0       0.0       0       0?       I       09:32       0:00       [btkcg_punt_t]         root       35       0.0       0.0       0       0?       I       09:32       0:00       [tpm_dev_wq]       N/A-N/A         root       36       0.0       0.0       0       0?       I       09:32       0:00       [md]       N/A-N/A         root       36       0.0       0.0       0       0?       I       09:32       0:00       [md]       N/A-N/A         root       36       0.0       0.0       0       0?       I       09:32       0:00       [watchdogd]         root       37       0.0       0.0       0       0?       I       09:32       0:01       [kworker/0:1]         kblockd]                                                                                                    | root                                                                                      | 32       | 0.0    | 0.0     | 0        | 0      | 2   |           | 09:32     | 0:00 | [h]keg pupt k             | N/M - 100/95 |
| root       35       0.0       0.0       0       0?       I       09:32       0:00       [tcpm_dev_wd]]       N/A-N/A         root       36       0.0       0.0       0       0?       I<                                                                                                    | root                                                                                      | 24       | 0.0    | 0.0     | 0        | 0      | 2   |           | 09:32     | 0:00 | [torkeg_punt_t            |              |
| root       36       0.0       0       0       0       1       1       09:32       0:00       [md]         root       37       0.0       0.0       0       0?       I       09:32       0:00       [edac-poller]         root       37       0.0       0.0       0       0?       S       09:32       0:00       [watchdogd]         root       38       0.0       0.0       0       0?       I       09:32       0:01       [kworker/0:1]         kblockd]                                                                                                    | root                                                                                      | 34       | 0.0    | 0.0     | 0        | 0      | 2   |           | 09:32     | 0:00 | [md]                      | N/A - N/A    |
| root       37       0.0       0.0       0       0?       S       09:32       0:00       [watchdogd]         root       38       0.0       0.0       0       0?       I       09:32       0:00       [watchdogd]         root       38       0.0       0.0       0       0?       I       09:32       0:01       [kworker/0:1]         kblockd]       root       116       0.0       0       0?       I       09:32       0:00       [kswapd0]         root       116       0.0       0       0?       I       09:32       0:00       [kthrotld]         root       117       0.0       0.0       0       0?       I       09:32       0:00       [khrotld]         root       117       0.0       0.0       0       0?       I       09:32       0:00       [khrotld]         root       118       0.0       0.0       0       0?       I       09:32       0:00       [kmpath_rdacc                                                                                                    | root                                                                                      | 35       | 0.0    | 0.0     | 0        | 0      | 2   |           | 09:32     | 0:00 | [mu]                      |              |
| root       38       0.0       0.0       0       0?       I       09:32       0:01       [kworker/0:1]         kblockd]       root       55       0.0       0.0       0       0?       I       09:32       0:01       [kworker/0:1]         root       116       0.0       0       0?       I       09:32       0:00       [kswapd0]         root       116       0.0       0       0?       I       09:32       0:00       [kthrotld]         root       117       0.0       0.0       0       0?       I       09:32       0:00       [khvcd]         root       118       0.0       0.0       0       0?       S       09:32       0:00       [kmpath_rdacc         root       119       0.0       0       0?       I       09:32       0:00       [kmpath_rdacc                                                                                                    | root                                                                                      | 27       | 0.0    | 0.0     | 0        | 0      | 2   | C 1       | 09.32     | 0.00 | [watchdogd]               | N/A - 100/95 |
| kblockd]       root       55       0.0       0       0       ?       S       09:32       0:01       [kw0rker/0.17]         root       55       0.0       0.0       0       ?       S       09:32       0:00       [kswapd0]         root       116       0.0       0       0       ?       I       09:32       0:00       [kthrotld]         root       117       0.0       0       0       ?       I       09:32       0:00       [acpi_thermal         root       118       0.0       0       0       ?       S       09:32       0:00       [khvcd]         root       119       0.0       0       0       ?       I<                                                                                                    | root                                                                                      | 20       | 0.0    | 0.0     | 0        | 0      | 2   | 5         | 09.32     | 0.00 | [watchdogd]               |              |
| root       55       0.0       0.0       0       ?       S       09:32       0:00       [kswapd0]         root       116       0.0       0.0       0       ?       I <       09:32       0:00       [kswapd0]         root       117       0.0       0.0       0       ?       I <       09:32       0:00       [kthrotld]         root       118       0.0       0.0       0       ?       I <       09:32       0:00       [khvcd]         root       119       0.0       0.0       0       ?       I <       09:32       0:00       [kmpath_rdacc                                                                                                    | kblockdl                                                                                  | 38       | 0.0    | 0.0     | 0        | 0      | :   | 1         | 09:32     | 0:01 | [worker/0:1               |              |
| root       116       0.0       0       0       ?       I       09:32       0:00       [kthrotld]         root       117       0.0       0       0       ?       I       09:32       0:00       [kthrotld]         root       117       0.0       0       0       ?       I       09:32       0:00       [acpi_thermal         root       118       0.0       0       0       ?       S       09:32       0:00       [khvcd]         root       119       0.0       0       0       ?       I       09:32       0:00       [kmpath_rdacc                                                                                                    | root                                                                                      | 55       | 0.0    | 0.0     | 0        | 0      | 2   | c         | 00.30     | 0.00 | [kswand@]                 |              |
| root       117       0.0       0.0       0       0?       I       09:32       0:00       [ktindttd]         root       118       0.0       0.0       0       0?       I       09:32       0:00       [acpi_thermal         root       118       0.0       0.0       0       0?       S       09:32       0:00       [khvcd]         root       119       0.0       0       0?       I       09:32       0:00       [kmpath_rdacc                                                                                                    | root                                                                                      | 116      | 0.0    | 0.0     | 0        | 0      | 2   | 5         | 09:32     | 0:00 | [kthrot]d]                |              |
| root 118 0.0 0.0 0 0? S 09:32 0:00 [khvcd]<br>root 119 0.0 0.0 0 0? I< 09:32 0:00 [kmpath_rdacc                                                                                                    | root                                                                                      | 117      | 0.0    | 0.0     | 0        | 0      | 2   |           | 09.32     | 0.00 | [acni thorma]             |              |
| root 119 0.0 0.0 0 0 0 ? I< 09:32 0:00 [kmpath_rdacc                                                                                                    | root                                                                                      | 119      | 0.0    | 0.0     | 0        | 0      | 2   | C 1       | 09.32     | 0.00 | [kbycd]                   |              |
| 1000 119 0.0 0.0 0 0 0 1 1 09:32 0:00 [kiipath_roacd                                                                                                    | root                                                                                      | 110      | 0.0    | 0.0     | 0        | 0      | 2   | 5         | 09:32     | 0:00 | [kmpath_rdace             |              |
|                                                                                                    | root                                                                                      | 120      | 0.0    | 0.0     | 0        | 0      | 2   |           | 09:32     | 0:00 | [ka]uad]                  |              |
| 100 0 0 0 0 0 0 1 1 00.02 0.00 [Katudu]                                                                                                    | , 00 C                                                                                    | 120      | 0.0    | 0.0     | 0        | 0      | -   | ± `       | 00.32     | 0.00 |                           |              |

Commands with long output, such as top or netstat -n can be fully captured by a module and reproduced as-is. The module must be configured as text type, example:

module\_begin
module\_name process\_table
module\_type generic\_data\_string
module\_exec ps aux
module\_description Command snapshot of running processes
module\_group System
module\_end

- For this to work like this, you have to properly configure both the Pandora console (setup) and the agent that collects that information, making sure that it is raw text.
- In the Console, the Command line snapshot option must be enabled.

## Monitoring and visualization of images

This method allows defining modules of the string type (generic\_data\_string or async\_string) that contain images in text format with a base64 encoding, being able to display said image instead of a specific result.

For example:

```
#!/bin/bash
echo "<module>"
echo "<name>Actual leader</name>"
echo "<type>async_string</type>"
echo "<data><![CDATA[data:image/jpeg;base64,/9j/4AAQSkZ...]]></data>"
echo "</module>"
```

Write that content to a file on the agent (or distribute by collections) and run it like this:

module\_plugin <complete path to the file>

## Windows Specific Monitoring

- If the process name contains white spaces do not use " ".
- The process name must be the same as the one displayed in the Windows Task Manager ( taskmngr ), including the extension .exe.
- It is important to respect upper and lower case letters.

## Process monitoring and process watchdog

## **Process monitoring**

The module\_proc parameter checks if a certain process name is running on this machine. Example:

module\_begin
module\_name CMDProcess
module\_type generic\_proc

module\_proc cmd.exe
module\_description Process Command line
module\_end

The parameter module\_async yesmust be added:

```
module_begin
module_name CMDProcess
module_type generic_proc
module_proc cmd.exe
module_async yes
module_description Process Command line
module_end
```

### **Process watchdog**

The Watchdog functionality for MS Windows® allows to restart an interrupted process, example:

```
module_begin
module_name Notepad
module_type generic_data
module_proc notepad.exe
module_description Notepad
module_async yes
module_watchdog yes
module_user_session yes
module_start_command "%SystemRoot%\notepad.exe"
module_startdelay 3000
module_retrydelay 2000
module_retries 5
module_end
```

## Service monitoring and service watchdog

### Service monitoring

The module\_service parameter checks if a certain service is running on the machine. The definition of a module using this parameter would be:

module\_begin
module\_nameService\_Dhcp
module\_type generic\_proc
module\_service Dhcp
module\_description Service DHCP Client
module\_end

To notify immediately when a process stops working, the parameter module\_async yes must be added (see common rules at the beginning of the Windows section):

module\_begin
module\_nameService\_Dhcp
module\_type generic\_proc
module\_service Dhcp
module\_description Service DHCP Client
module\_async yes
module\_end

### Services Watchdog

It works in a similar way to the Process Watchdog. Example:

module\_begin
module\_name ServiceSched
module\_type generic\_proc
module\_service Schedule
module\_description Service Task scheduler
module\_async yes
module\_watchdog yes
module\_end

The watchdog definition for services does not require any additional parameters like the process parameter, because that information is already inside the service definition.

## Monitoring of basic resources

When installing the PFMS Software Agent for MS Windows® the necessary basic modules are included, some of them come active and others must be activated by Remote Configuration (or locally editing the agent's .conf file).

Back to Pandora FMS documentation index

0